# TANKLOGIX PORTAL

ACTIVE CHECKBOX GRID FILTERING

## CONTENTS

| NAVIGATION        | 2 |
|-------------------|---|
| NONE              | 2 |
| PAGE FEATURES     | 2 |
| ACTIVE CHECKBOXES | 2 |

#### NAVIGATION

NONE

### PAGE FEATURES

#### **ACTIVE CHECKBOXES**

Many data grids throughout the Portal have checkbox columns. An example is this one in Disposal Customer page:

| C REFRESH CUSTOMER GRID DATA         |  |                           |   | Grid 🛛 📿 RE | ESET Grid | SAVE Selected Row(s) |                  |  |  |
|--------------------------------------|--|---------------------------|---|-------------|-----------|----------------------|------------------|--|--|
| DISPOSAL CUSTOMER DATA GRID          |  |                           |   |             |           |                      |                  |  |  |
| REFRESH GRID DATA and COLUMN FILTERS |  |                           |   |             |           |                      |                  |  |  |
|                                      |  | CUSTOMER NAME             |   |             | ACTIVE    | DRIVERS<br>LINK      | TOTAL<br>DRIVERS |  |  |
|                                      |  |                           | x | x           | x         |                      |                  |  |  |
| 31                                   |  | EZ MOVING VACUUM & FLUIDS |   | 0207        | 4         | <b>Q</b> drivers     | 1                |  |  |
| 32                                   |  | ARREDONDO TRUCKING        |   | 0214        | 1         | <b>Q</b> drivers     | 1                |  |  |
| 33                                   |  | LH TRUCKING               |   | 0221        | 1         | <b>Q</b> drivers     | 1                |  |  |
| 34                                   |  | COMPA TRANSPORTS, LLC     |   | 0289        | 1         | <b>Q</b> drivers     | 1                |  |  |
| 35                                   |  | KINNEY INC.               |   | 0300        | 1         | <b>Q</b> drivers     | 1                |  |  |
| 36                                   |  | BRANCO WELL SERVICES      |   | 0353        |           | <b>Q</b> drivers     | 1                |  |  |
| 37                                   |  | 8 & 8 OILFIELD            |   | 0355        | 1         | <b>Q</b> drivers     | 1                |  |  |
| 38                                   |  | KEY ENERGY #406           |   | 0406        | 1         | <b>Q</b> drivers     | 1                |  |  |
| 39                                   |  | KEY ENERGY #436           |   | 0436        | ×         | <b>Q</b> drivers     | 1                |  |  |
| 40                                   |  | KEY ENERGY #441           |   | 0441        | ×         | <b>Q</b> drivers     | 1                |  |  |
| 4                                    |  |                           |   |             |           |                      |                  |  |  |
| REFRESH GRID DATA and COLUMN FILTERS |  |                           |   |             |           |                      |                  |  |  |

For this type of column, you may both sort the column by clicking on the Column Header 'ACTIVE' and filter the column to show only Activated rows, or only Deactivated rows, or both.

- Clicking the column header will group the rows by unchecked boxes first, then checked boxes, and vice versa.
- Allowable characters to key into the Column header filter box are: T or F (true or false).
- It does not matter if you key in upper- or lower-case T or F.
- (T)rue will show all checked boxes; (F)alse will show all unchecked boxes.

Should you need any other assistance, please contact us at <a href="mailto:support@tanklogix.com">support@tanklogix.com</a>